巧设寄存器重设思科路由器密码 PDF转换可能丢失图片或格 式,建议阅读原文

https://www.100test.com/kao\_ti2020/271/2021\_2022\_\_E5\_B7\_A7\_ E8\_AE\_BE\_E5\_AF\_84\_E5\_c101\_271546.htm 在Cisco路由器中有 一个配置注册码,即Configuration register value,使用show version命令后,在最后一行可以看到它的值,它是由4个16进 制数组成,如0x2102,用二进制表示就是001000010000010, 它的后四位称为Boot field,路由器根据Boot field的值决定从哪 里启动IOS系统,具体规定如表所示。它的第六位(有下划线 的位)一般为"0",如果是"1"则表示让路由器启动的时 候绕过配置文件进入到Startup模式,这时没有口令提示就直 接进入特权配置模式,于是通过修改第六位的值就可以实现 恢复口令的目的。 Boot field 字段的值 启动方式 0x0-(0000) 直接进入Rommon>方式,此方式可以修改Configuration register 的值 0x1-(0001)从ROM中自动引导IOS 0x2-0xF (0010-1111) 如果没有Boot system命令,将安装Flash中的IOS , 失败的话以广播的方式在TFTP服务器上寻找IOS, 如果再 次失败,从ROM中安装IOS.如果有Boot system命令,则查 看Boot system命令来决定用什么方式安装IOS. 首先,准备一 台装有Windows9x/2000/xp操作系统的计算机,使用路由器所 带的console线连接PC的com口和路由器的console 口,然后进 入PC,进入"开始 程序 附件 通讯 超级终端",建立 一个新连接,使用COM串口,端口设置为:每秒位数9600bps 数据位8位、奇偶检验无、停止位1、数据流控制无。然后 打开路由器电源, 键入回车键即可显示路由器启动信息。 然 后,需要修改启动路由器的配置注册码(Configuration register value)。在路由器启动的第一个60秒内按下CTRL BREAK键

,这时会终止路由器的启动,进入ROMMON模式下, 即ROMMON 1>,输入下面的命令:Rommon 1 > confreg 0x2142(针对1600、2600系列路由器)Rommon 2 > reset(重 新启动路由器)如果是1500、2500系列路由器,输入"o/r 0x2142"命令,0x2142中的"4",用二进制表示就是0100, 把配置注册码的第6位设置为"1",也就是0010000101000010

,这使得路由器启动的时候绕过配置文件进入到Startup模式 。路由器启动后进入Startup模式,显示系统配置对话,提示 是否进入初始配置时,输入"N"不进行配置,然后在用户 模式下(User mode)输入enable命令直接进入特权模式 (Privileged mode),这时没有提示输入口令。这时进入路由 器的特权配置模式,使用#show running-config命令可以发现没 有任何配置,使用#show startup-config命令可以看到原来配置 的参数,使用下面的命令进行参数恢复。Router#copy startup-config running-configDestination filename [running-config]? 键入回车567 bytes copied in 0.761 secs 最后, 修改密码和配置注册码(Configuration register value)后,保 存配置并重新启动路由器就可以了。Router#config terminalEnter configuration commands, one per line. End with CNTL/Z.Router(config)#enable secret 123456 (重新设置口令 ) Router(config)#line vty 0 4Router(config-line)#password 123456 (设置远端登录口

令)Router(config-line)#exitRouter(config)#config-register 0x2102 (修改配置注册码为0x2102)Router(config)#exit 100Test 下载 频道开通,各类考试题目直接下载。详细请访问 www.100test.com